Determining the yield and quality of purified Nucleotides (DNA or RNA) using a Nanovue Spectrophotometer

The Nanovue is a standalone 'cuvetteless' UV/Visible spectrophotometer where a sample of 0.5 - 5  $\mu$ I may be pipetted directly onto the gold-coloured sample plate for measurement. The sample plate can then be quickly and easily wiped clean with dH<sub>2</sub>O for further sample analyses.

Protocol

1. 1.00 Remove any protective tissue resting between the sampling head and the gold-coloured sampling plate. If necessary wipe the sampling head and plate with clean dH 2O and a clean tissue.

1. 2.000 Turn the instrument on.

1. 3.000 Press '1' for Life Science Folder.

1. 4.000 Select application choice. '1' for DNA, '2' for RNA etc.

1. 5.000 Review Parameters settings. Pathlength should be 'Automatic'. Units should be ' $\mu$ g/ml'. Dilution factor should be 1.000. Factor should be 50 .0 (DNA) or 40.0 (RNA). Background should be 'On'. Press 'OK' (arrow button).

1. 6.00 Take a reference sample\*. Avoiding bubbles or spreading of sample, pipette 2  $\mu$ l of a clean reference sample (i.e. dH 2O, Tris-HCL pH 8.0 or TE buffer pH 8.0) onto the sampling plate on the circle at the centre of the cross hairs (Nb. Not the circle at the top of the plate).

1. 7.000 Press the reference button (0A/100%T). If the instrument passes calibration, concentration should be displayed as 0.0  $\mu$ g/ml.

1. 8.000 Wipe the sampling head and plate with clean  $dH_2O$  and a clean tissue.

1. 9.000 Using a clean pipette tip, again avoiding bubbles or spreading of sample, pipette 2  $\mu$ I of your experimental sample onto the circle at the centre of the cross hairs of the sampling plate.

10. Press the reference button (half full cuvette with arrow symbol). Concentration of your sample should be displayed as  $?.? \mu g/ml$ .

11. Take a note of your sample concentration.

12. Wipe the sampling head and plate with clean  $dH_2O$  and a clean tissue.

13. If more samples are required, repeat from step 9.

14. If sampling is finished ensure the sampling head and plate are cleaned with  $dH_2O$  and a tissue and place a clean/dry folded tissue between the head and plate.

15. Turn the instrument off.

\*The default settings for the reference sample should be set to require this to be performed only once.

- .... DNA should have an absorbance peak centered at a wavelength of 260 nm (A260). The ratio A260/A280 should be between 1.8 -2.0.

- .... The presence of organic solvents (e.g. phenol) may lead to a spuriously high A260/A280 ratio (> 2).

http://www.gelifesciences.com/webapp/wcs/stores/servlet/catalog/en/GELifeSciences-uk/products/AlternativeProductStructure\_16046/#

https://www.gelifesciences.com/gehcls\_images/GELS/Related%20Content/Files/1314807 262343/litdoc28957475AE\_20110831204331.pdf